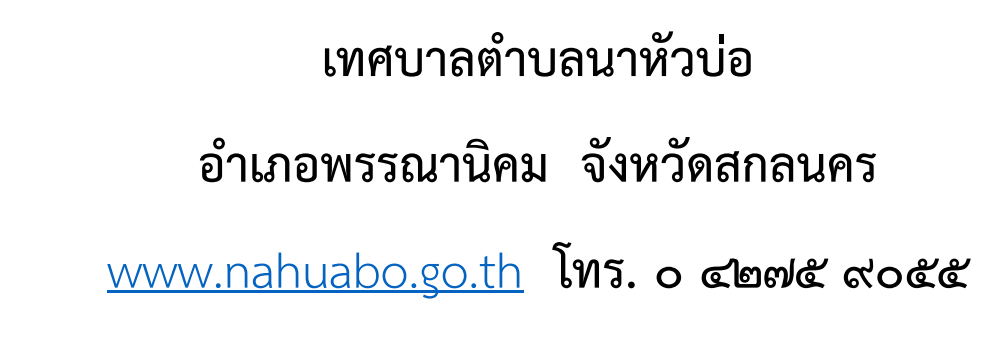

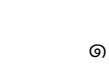

คู่มือการใช้งานระบบสารสนเทศ

ম এ.রি

# เพื่อบริการประชาชน (E-Service)

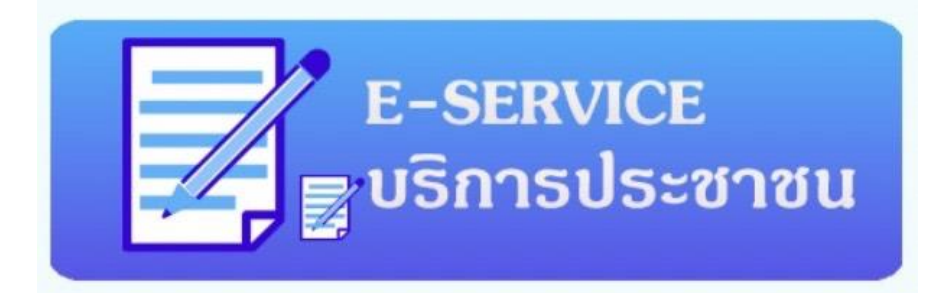

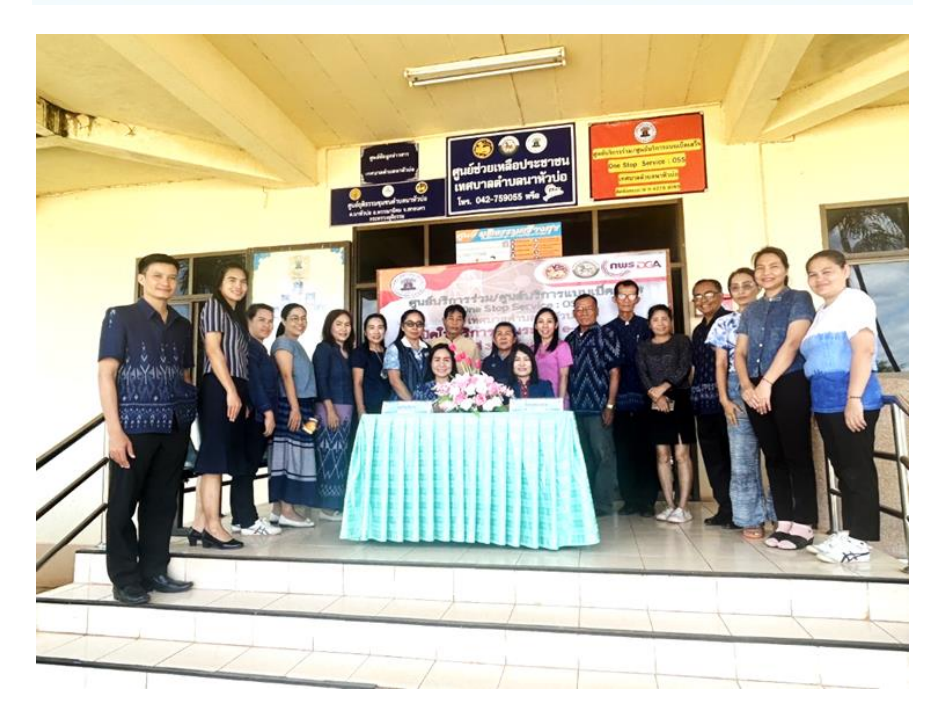

#### <u>สมัครเรียนศูนย์พัฒนาเด็กเล็ก</u>

๑. เมื่อเข้าเว็บไซด์ <u>www.nahuabo.go.th</u> หน้าแรกของเว็บไซด์ บริการออนไลน์ ระบบ E-Service **สมัครเรียนศูนย์พัฒนาเด็กเล็ก** จะอยู่หน้าเว็บไซด์ด้านขวามุมล่าง โดยสามารถเลือกหัวข้อ ที่ต้องการแจ้งข้อมูลให้แก่เทศบาลตำบลนาหัวบ่อ ดังนี้

- ๑. สมัครเรียนศูนย์พัฒนาเด็กเล็ก
- ๒. ร้องเรียน ร้องทุกข์ออนไลน์
- ๓. ร้องเรียนการทุจริตออนไลน์
- ๔. แจ้งเบาะแสป้ายโฆษณาหรือสิ่งอื่นใดที่รุกล้ำทางสาธารณะที่ไม่ชอบด้วยกฎหมาย
- د. E-services

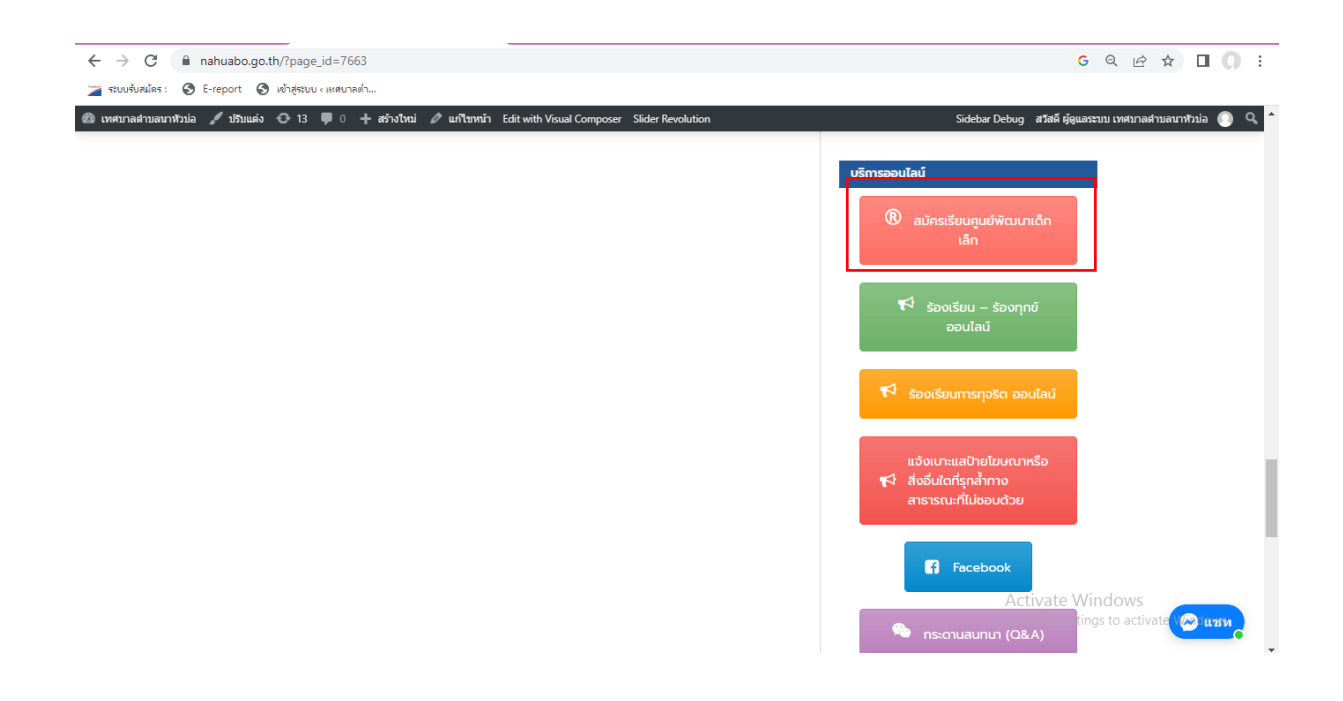

#### ๒. กรอกข้อมูลตามแบบฟอร์มที่กำหนด

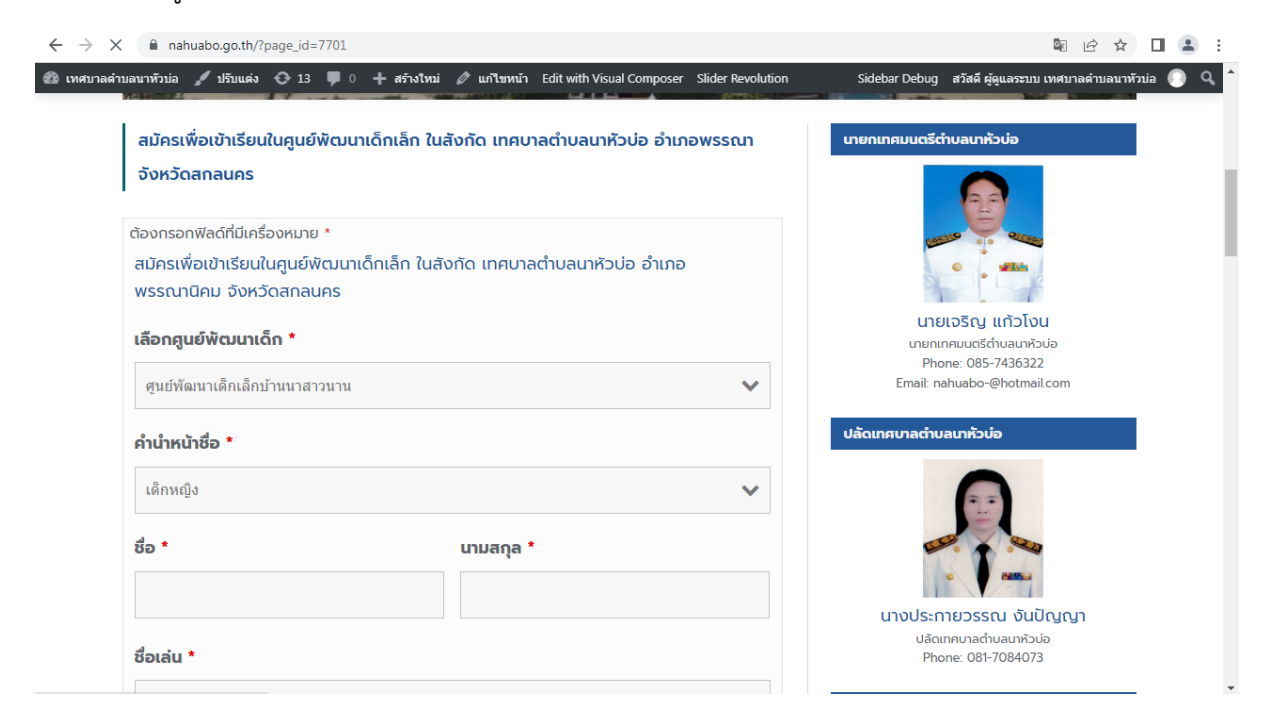

| 1000000000000000000000000000000000000 | → C                                                                                                    |                                                                                                    |
|---------------------------------------|----------------------------------------------------------------------------------------------------|----------------------------------------------------------------------------------------------------|
|                                       | <ul> <li>→ C          <ul> <li>in anhuabo.go.th/?page_id=7701</li> </ul> </li> <li> <ul> <li>virunasimuau viruia</li> <li>i 13                  <ul> <li>i 13</li></ul></li></ul></li></ul> | Image: A market of the late of the late of the |

m. กดส่งข้อมูล เมื่อเจ้าหน้าที่ได้รับข้อมูลจากผู้แจ้งแล้ว จะดำเนิการขึ้นตอนต่อไป

### <u>ร้องเรียน – ร้องทุกข์ออนไลน์</u>

๑. เมื่อเข้าเว็บไซด์ <u>www.nahuabo.go.th</u> หน้าแรกของเว็บไซด์ บริการออนไลน์ ระบบ E-Service ร้องเรียน – ร้องทุกข์ออนไลน์ จะอยู่หน้าเว็บไซด์ด้านขวามุมล่าง โดยสามารถเลือกหัวข้อที่ ต้องการแจ้งข้อมูลให้แก่เทศบาลตำบลนาหัวบ่อ ดังนี้

- ๑. สมัครเรียนศูนย์พัฒนาเด็กเล็ก
- ษ. ร้องเรียน ร้องทุกข์ออนไลน์
- ๓. ร้องเรียนการทุจริตออนไลน์
- ๔. แจ้งเบาะแสป้ายโฆษณาหรือ
- د. E-services

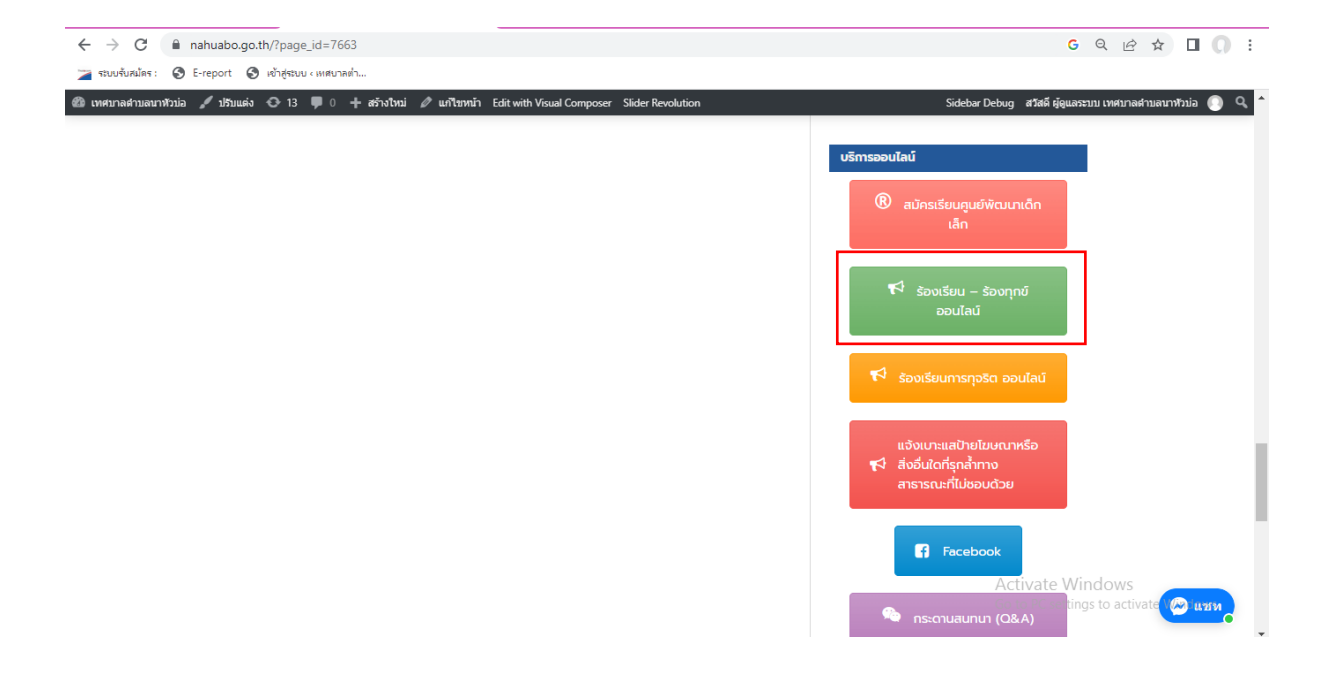

## ๒. กรอกข้อมูลตามแบบฟอร์มที่กำหนด

| ← → C  ■ nahuabo.go.th/?page_id=7073                                                                                                    | G ର 🖻 🖈 🔲 🌔 :                                                                                                    |
|----------------------------------------------------------------------------------------------------|----------------------------------------------------------------------------------------------------|
| 🎏 รรบบรับสนัตร : 🥝 E-report 🤤 เข้าสู่รรบบ «เหตุบาลต่า                                                                                                    |                                                                                                    |
| 🍘 ເກສາກລອກມອກກຽວມັລ 🦯 ນ້ຽນແລ້ວ 🔾 13 📮 0 🕇 ອກ້າວໃຫມ່ 🖉 ແກ້ໃຫກນັກ Edit with Visual Composer Slider Revolution                                                           | Sidebar Debug 🛛 สวัสดี ผู้ดูแลระบบ เทศบาลต่าบลบาทัวบ่อ 🕥 🔍 🔦                                                              |
| ข้อร้องเรียน/ร้องทุกข์                                                                                                    | เทยกเทคมนตรีตำบลเทท้วบ่อ                                                                                                  |
| ต้องกรอกฟิลด์ที่มีเครื่องหมาย *<br>หัวข้อ *<br>รายการร้องเรียน *                                                                                                    | UIEIOŠAU LINDO<br>UIEIOŠAU LINDO<br>Phore: 085-7430322<br>Email: nahuabo-@hotmail.com<br>Vácunnunacivuauriňojo            |
| ข้อมูลติดต่อกลับ *                                                                                                    |                                                                                                    |
|                                                                                                    | นางประกายวรรณ จันปัญญา<br>ปลัณทศบลล่านสมหรับคู่tivate Windows<br>Phone: 081-708403<br>Go to PC settings to activate 🙆 แชน |
| ข้าพเจ้ายอมรับเงื่อนไข : ว่าด้วยกรอกข้อมูลที่เป็นจริง และเป็นข้อเสนอแนะที่เป็น<br>ประโยชน์ โดยต้องไม่เป็นข้อความที่พวกพิงถึงบุคคลอื่นใช้ได้รับความเสียหาย ทั้งนี้ หาก | รองปลัดเทศบาลตำบลมาหัวบ่อ                                                                                                 |

๓. กดส่งข้อมูล เมื่อเจ้าหน้าที่ได้รับข้อมูลจากผู้แจ้งแล้ว จะดำเนิการขึ้นตอนต่อไป

| $\leftarrow$ $\rightarrow$ C anahuabo.go.th/?page_id=7073                                                    | G Q 🖻 🖈 🔲 🕥 🗄                                                                                                    |
|----------------------------------------------------------------------------------------------------|----------------------------------------------------------------------------------------------------|
| 🞽 ระบบรับสมัคร : 🔇 E-report 🔇 เช้าสู่ระบบ «เทศบาลเข่า                                                        |                                                                                                    |
| 🍘 เทศบาลดำบลนาท์วบ่อ 🥒 ปรีบแต่ง 📀 13 🌹 0 🕂 สร้างใหม่ 🖉 แก้ไขหน้า Edit with Visual Composer Slider Revolution | Sidebar Debug 🛛 สวัสดี ผู้ดูแลระบบ เทศบาลศาบลนาท้วบ่อ 🌔 🔍 🌢                                                                                                    |
| ບ້ອນູສຕິດຕ່ອກສັ້ນ •                                                                                          | υτουζεςτητερος και διάθη στη ματιστη τη ματιστη ματιστη τη ματιστη τη ματιστη τη ματιστη τη ματιστη |

#### <u>ร้องเรียนการทุจริตออนไลน์</u>

 ๑. เมื่อเข้าเว็บไซด์ www.nahuabo.go.th หน้าแรกของเว็บไซด์ บริการออนไลน์ ระบบ E-Service ร้องเรียน การทุจริตออนไลน์ จะอยู่หน้าเว็บไซด์ด้านขวามุมล่าง โดยสามารถเลือกหัวข้อที่ต้องการแจ้งข้อมูลให้แก่ เทศบาลตำบลนาหัวบ่อ ดังนี้

- ๑. สมัครเรียนศูนย์พัฒนาเด็กเล็ก
- ๒. ร้องเรียน ร้องทุกข์ออนไลน์
- ๓. ร้องเรียนการทุจริตออนไลน์
- ๔. แจ้งเบาะแสป้ายโฆษณาหรือสิ่งอื่นใดที่รุกล้ำทางสาธารณะที่ไม่ชอบด้วยกฎหมาย
- ໕. E-services

| ← → C                                                                                                    | G Q 🖻 🛧 🔲 🔘 🗄                                            |
|----------------------------------------------------------------------------------------------------|----------------------------------------------------------|
| 🎽 ระบบรับสมัคร : 🥝 E-report 🔇 เข้าสู่ระบบ ( เพศบาลต่ำ                                                         |                                                          |
| 🍘 เทศมาลต่าบลนาทัวบ่อ 🥒 ปรีบแต่ง 📀 13 🛡 0 🕂 สร้างไทบ่ 🖉 แก้ไขทน้ำ Edit with Visual Composer Slider Revolution | Sidebar Debug สวัสดี ผู้ดูแลระบบ เทศบาลต่าบลบาทัวบ่อ 🌔 🔍 |
|                                                                                                    |                                                          |
|                                                                                                    | บริการออนไลน์                                            |
|                                                                                                    |                                                          |
|                                                                                                    | 🕲 สมัครเรียนศูนย์พัฒนาเด็ก                               |
|                                                                                                    |                                                          |
|                                                                                                    |                                                          |
|                                                                                                    | 📢 ร้องเรียน – ร้องทุกข์                                  |
|                                                                                                    | Dourau                                                   |
|                                                                                                    |                                                          |
|                                                                                                    | 📢 ร้องเรียนการทุจริต ออนไลน์                             |
|                                                                                                    |                                                          |
|                                                                                                    | แจ้งเบาะแสป้ายโฆษณาหรือ                                  |
|                                                                                                    | 📢 สิ่งอื่นใดที่รุกล้ำทาง<br>สารารถเวที่ไข่ชอบด้วย        |
|                                                                                                    |                                                          |
|                                                                                                    |                                                          |
|                                                                                                    | Facebook                                                 |
|                                                                                                    | Activate Windows                                         |
|                                                                                                    | nstonuaunun (O&A)                                        |

๒. กรอกข้อมูลตามแบบฟอร์มที่กำหนด

| ← → C ■ nahuabo.go.th/?page_id=7663                                                                          | G Q 🖻 🛧 🔲 🚺 :                                                                                                 |
|----------------------------------------------------------------------------------------------------|----------------------------------------------------------------------------------------------------|
| 굴 ระบบรับสมัตร : 🤣 E-report 🔇 เข้าสู่ระบบ « เทศบาลต่า                                                        |                                                                                                    |
| 🚳 เทศบาลลำบลนาทโวน่ล 🦯 ปรีบแต่ง 🔿 13 🖡 0 🕂 สร้างโทน่ 🖉 แก้ไรทก์ก Edit with Visual Composer Slider Revolution | Sidebar Debug 🛛 สรัสส์ ผู้ดูแลรรบบ เทศบกลต่าบลากหัวบ่อ 🕦 🔍 📤                                                  |
| ช่องทางแจ้งเรื่องร้องเรียนการทุจริตและประพฤติมิชอบ                                                           | นายกเทศมนตรีต่าบลนาหัวบ่อ                                                                                     |
| ต้องกรอกฟัลด์ที่มีเครื่องหมาย *<br><b>หัวข้อ *</b>                                                           |                                                                                                    |
| รายการร้องเรียน *                                                                                            | นายเจริญ แก้วโงน<br>เภษแกคมแจร์ต่านลมหัวข่อ<br>Phone: 085-7436322<br>Email: nahuabo-@hotmail.com              |
|                                                                                                    | ປລັດເກສບາລຕຳບລເບກເວັນ່ວ                                                                                       |
| ข้อมูลติดต่อกลับ •                                                                                           | นางประกายวรรณ งันปัญญา<br>ปลัดเกลมกลับผมกลับผู้ไหลte Windows<br>ยอกครายสายสถาย การ estimas to activate County |
| ข้าพเจ้ายอมรับเงื่อนไข : ว่าด้วยกรอกข้อมลที่เป็นจริง และเป็นข้อเสนอแนะที่เป็น                                |                                                                                                    |

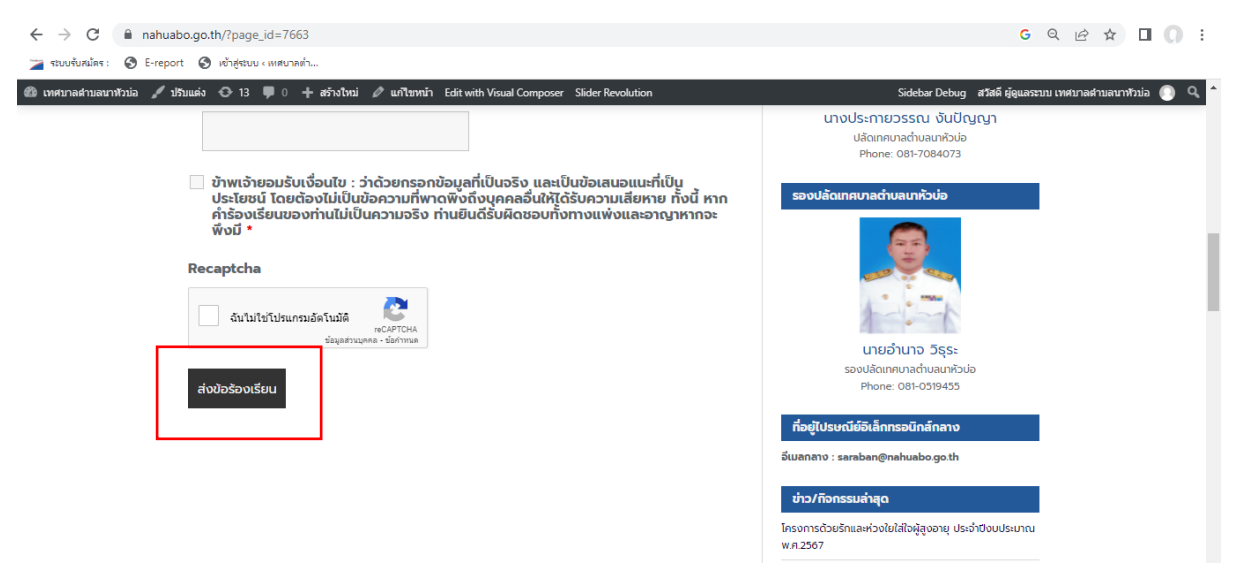

### m. กดส่งข้อมูล เมื่อเจ้าหน้าที่ได้รับข้อมูลจากผู้แจ้งแล้ว จะดำเนิการขึ้นตอนต่อไป

#### <u>แจ้งเบาะแสป้ายโฆษณาหรือสิ่งอื่นใดที่รุกล้ำทางสาธารณะที่ไม่ชอบด้วยกฎหมาย</u>

 ๑. เมื่อเข้าเว็บไซด์ <u>www.nahuabo.go.th</u> หน้าแรกของเว็บไซด์ บริการออนไลน์ ระบบ E-Service แจ้งเบาะแสป้ายโฆษณาหรือสิ่งอื่นใดที่รุกล้ำทางสาธารณะที่ไม่ชอบด้วยกฎหมาย จะอยู่หน้าเว็บไซด์ ด้านขวามุมล่าง โดยสามารถเลือกหัวข้อที่ต้องการแจ้งข้อมูลให้แก่เทศบาลตำบลนาหัวบ่อ ดังนี้

๑. สมัครเรียนศูนย์พัฒนาเด็กเล็ก
 ๒. ร้องเรียน - ร้องทุกข์ออนไลน์
 ๓. ร้องเรียนการทุจริตออนไลน์
 ๙. แจ้งเบาะแสป้ายโฆษณาหรือสิ่งอื่นใดที่รุกล้ำทางสาธารณะที่ไม่ชอบด้วย
 กฎหมาย

د. E-services

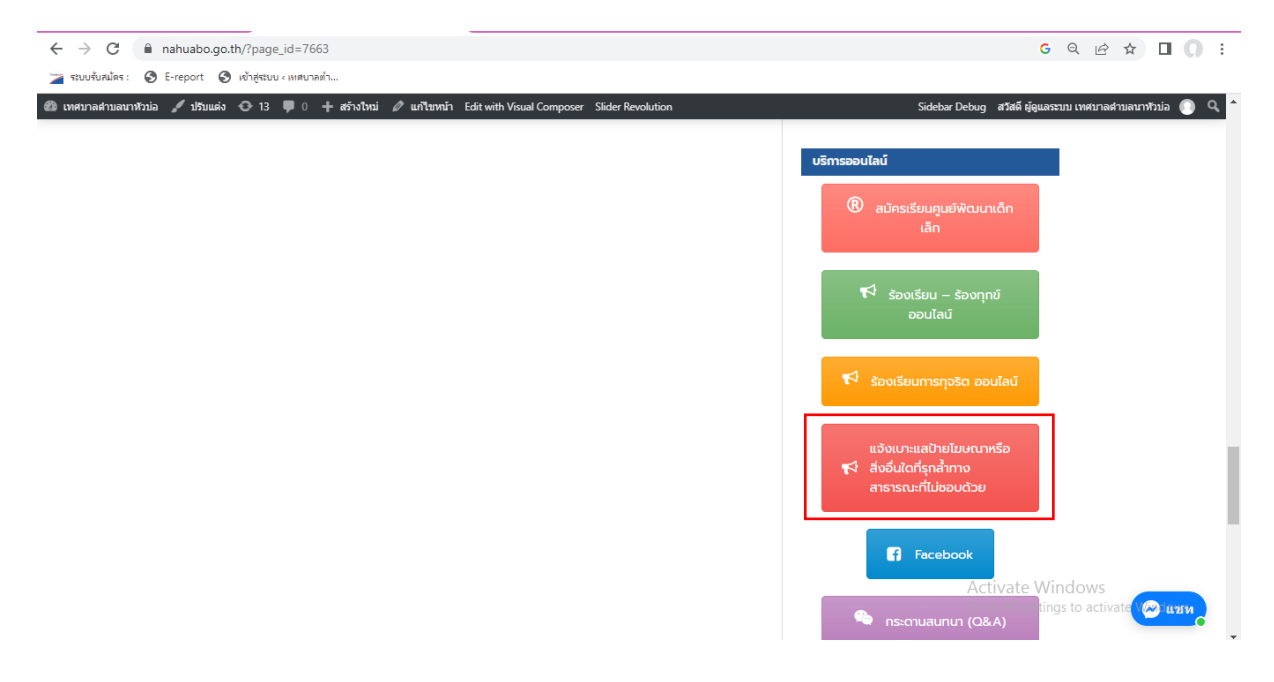

#### ๒. กรอกข้อมูลตามแบบฟอร์มที่กำหนด

| ← → C ■ nahuabo.go.th/?page_id=7911                                                                           | G Q 论 ☆ 🛛 🔘 :                                                                                                    |
|----------------------------------------------------------------------------------------------------|----------------------------------------------------------------------------------------------------|
| 굴 รรบบรับหนัดร : 🔗 E-report 🔇 เข้าสู่รรบบ < เหตุบาลด่า                                                        |                                                                                                    |
| 🖀 เทศบาลสำบลนาท์วิน่อ 🦯 ปริบแต่ง 🔿 13 🛡 0 🕂 สร้างไหน่ 🖉 แก้ไขหน้า Edit with Visual Composer Slider Revolution | Sidebar Debug สวัสดี ผู้ดูแลระบบ เทศบาลสำบลการกับเอ 🌔 🭳 🕇                                                                 |
| แจ้งเบาะแสป้ายโฆษณาหรือสิ่งอื่นใดที่รุกล้ำทางสาธารณะที่ไม่ชอบด้วยกฎหมาย                                       | นายกเทคมนตรีตำบลนาหัวบ่อ                                                                                                  |
| ต้องกรอกฟิลด์ที่มีเครื่องหมาย *<br><b>หัวข้อร้องเรียน *</b>                                                   |                                                                                                    |
| รายละเอียด (เช่น บริเวณสถานที่พบ) *                                                                           | นายเจริญ แก้วโงน<br>เกยเทคมแอร้ก่มฉเกริงไอ<br>Phone: 085-7436322<br>Email: nahuabo-@hotmail.com                           |
| ข้อมูลติดต่อกลับ •                                                                                            | Jăcunaruachuauniculo                                                                                                    |
| <ul> <li>ร้างแล้งแรงข้างสื่อเป็น ก่อด้อนคอดข้อเมตี่เป็นคอด และปีเข้าเขาเอนแต่เป็น</li> </ul>                  | นางประกายวรรณ จันปัญญา<br>มลัดเกคบาลต่างสมารัฐมีรู่ไปงสาย Windows<br>Phone: 081-7084073 to PC settings to activate 🔗 แบบห |
| อาพายายของรับเขาเขา งานเวอาเอยายยมูลแบบของ และเป็นของไนปรีเป็น                                                | รองปลักเทศเทอตำแอเทห้าเมื่อ                                                                                               |

m. กดส่งข้อมูล เมื่อเจ้าหน้าที่ได้รับข้อมูลจากผู้แจ้งแล้ว จะดำเนิการขึ้นตอนต่อไป

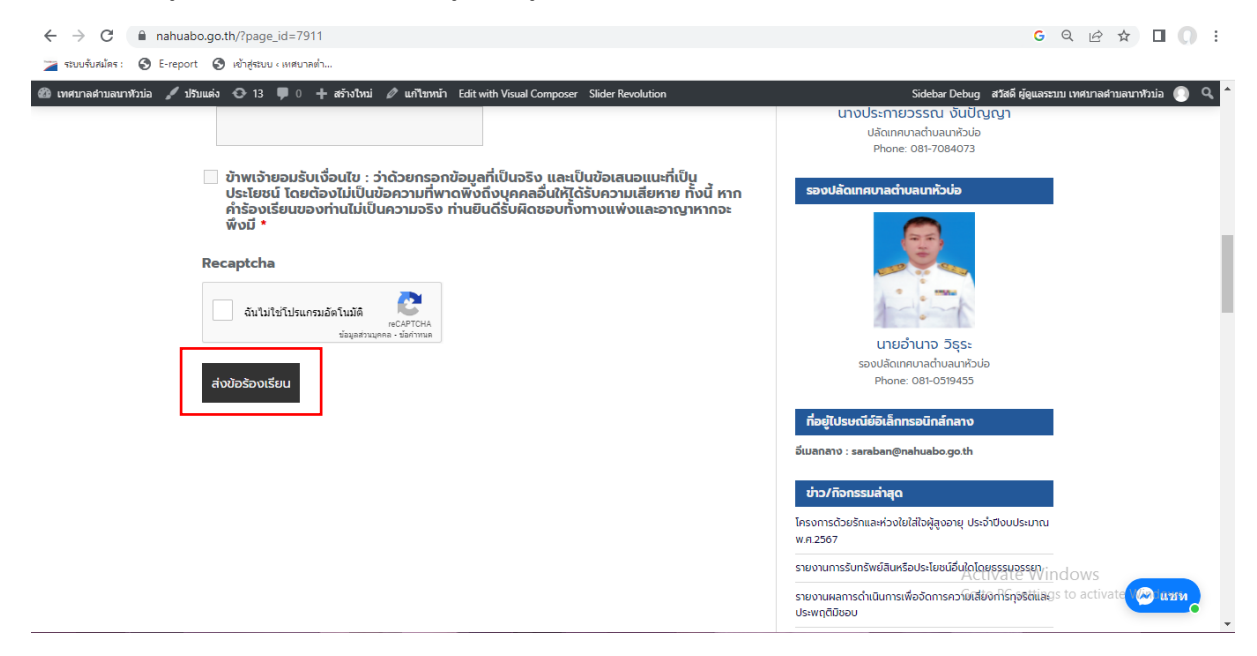

#### E-services

๑. เมื่อเข้าเว็บไซด์ <u>www.nahuabo.go.th</u> หน้าแรกของเว็บไซด์ บริการออนไลน์ ระบบ E-Service จะอยู่หน้าเว็บไซด์ด้านขวามุมล่าง โดยสามารถเลือกหัวข้อที่ต้องการแจ้งข้อมูลให้แก่เทศบาลตำบลนาหัวบ่อ ดังนี้

- ๑. สมัครเรียนศูนย์พัฒนาเด็กเล็ก
- ๒. ร้องเรียน ร้องทุกข์ออนไลน์
- ๓. ร้องเรียนการทุจริตออนไลน์
- ๔. แจ้งเบาะแสป้ายโฆษณาหรือสิ่งอื่นใดที่รุกล้ำทางสาธารณะที่ไม่ชอบด้วยกฎหมาย
- د. E-services

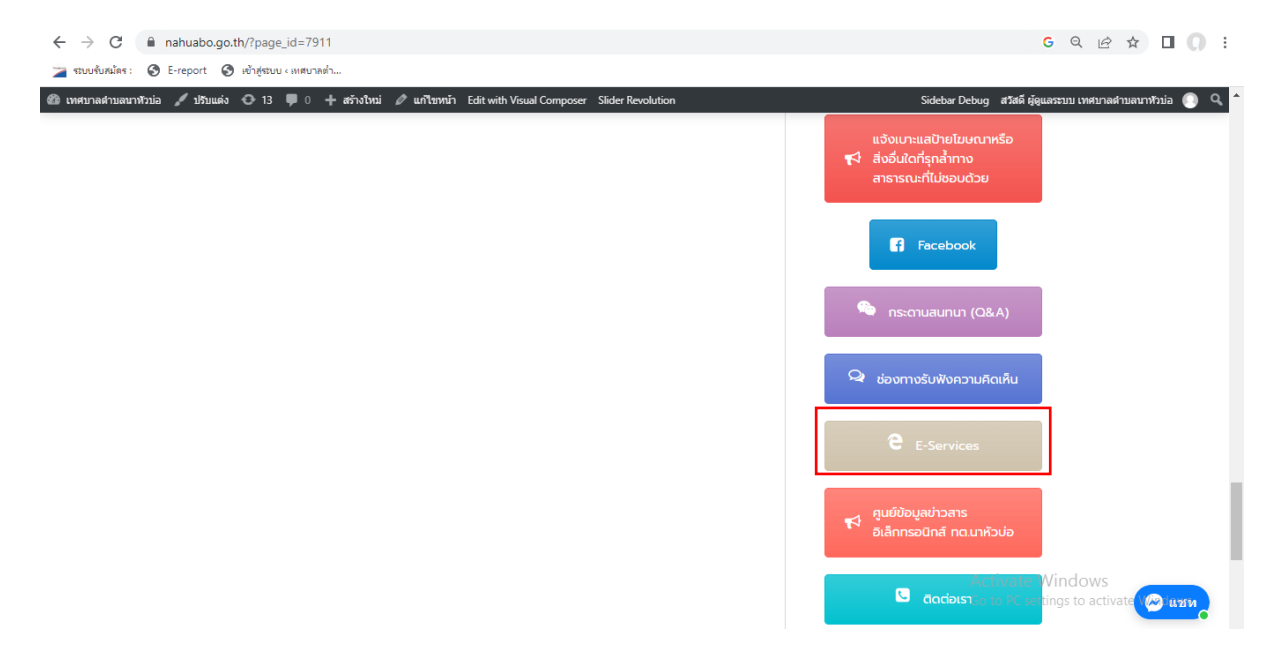

๒. กรอกข้อมูลตามแบบฟอร์มที่กำหนด

| ← → C                                                                                                    | G Q 🖻 🕁 🔲 💭                                              |
|----------------------------------------------------------------------------------------------------|----------------------------------------------------------|
| 🖀 ระบบรับสมัคร : 🔇 E-report 🔇 เข้าสู่ระบบ < เหตุยาลต่า                                                                                                    |                                                          |
| 🕽 เทศบาลสำบลบาทัวบ่อ 🖌 ปรีบแต่ง 📀 13 📮 0 🕂 สร้างไหม่ 🖉 แก้ไบหนัก Edit with Visual Composer Slider Revolution                                                                                                    | Sidebar Debug สวัสดี ผู้ดูแลระบบ เทศบาลต่าบลนาทัวบ่อ 🔘 🤅 |
| E-services     sบบบริการประชาชม ONLINE      รายละเอียดการให้บริการดังนี้      Iการให้คำแนะนำด้านกฎหามายที่เกี่ยวย้องกับการปฏิปติงานตามอำมาจหน้าที่ของเทคบาลต่าบลนาห้วปอ 2.การให้คำปริกษาแนะนำการขึ้นทะเบียนและการชำระภาชิเทคบาลต่าบลนาห้วปอ 2.การให้คำปริกษาแนะนำการขึ้นทะเบียนและการชำระภาชิเทคบาลต่าบลนาห้วปอ 3.การขอใช้บริการ (หอประชุม อาคาร สถานที่ เครื่องจักรกล งานบรรเทาสาธารณภัย) ในความดูแลของ เทคบาลต่าบลนาห้วปอ 4.การชำระภาชิปารุงเทคบาลต่าบลนาห้วปอ ต้องกรอกฟิลด์ที่มีเครื่องหมาย *  คำนำหน้าชื่อ *  มาง | υτουδού του του του του του του του του του του          |
| อายุ *                                                                                                    | รองปลัดเทศบาลต่าบลมาหัวบ่อ                               |
|                                                                                                    | Activate Windows                                         |

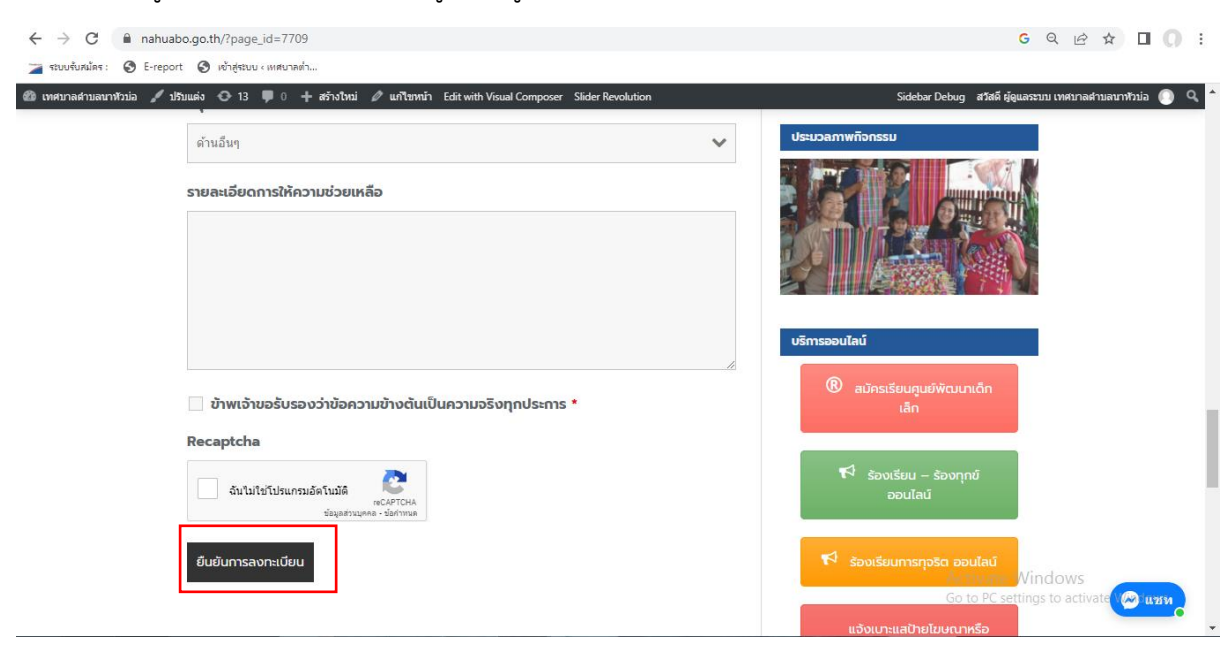

m. กดส่งข้อมูล เมื่อเจ้าหน้าที่ได้รับข้อมูลจากผู้แจ้งแล้ว จะดำเนิการขึ้นตอนต่อไป